# **Technische handleiding**

## NOX Debug txt bestanden

Aanvullende informatie

Fabrikant : NOX Systems Versie : 230413 NOX Loader:V2.19

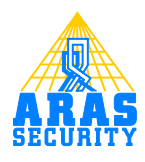

# Inhoudsopgave

| In | leiding |                                         | 3 |
|----|---------|-----------------------------------------|---|
| I  | ТX      | T bestand in de NOX plaatsten           | 4 |
|    | 1.1     | Bestand aanmaken                        | 4 |
|    | 1.2     | Bestand in de NOX Centrale plaatsen     | 5 |
|    | 1.3     | Bestand van de NOX Centrale verwijderen | 6 |
| 2  | Del     | bugbestanden                            | 7 |
|    | 2.1     | DoReset.txt                             | 7 |
|    | 2.2     | DoDebug.txt                             | 7 |
|    | 2.3     | LogNPORT.txt                            | 7 |
|    | 2.4     | DiagMasterSlave.txt                     | 7 |
|    | 2.5     | LogPCif.txt                             | 7 |
|    | 2.6     | PCifDebug.txt                           | 7 |
|    |         | -                                       |   |

## Inleiding

In sommige gevallen is het nodig meer debug loggegevens te verkrijgen. Gegevens die normaal gesproken niet worden gelogd, kun je door het volgen van deze handleiding wel loggen. Deze handleiding beschrijft welke extra gegevens kunnen worden gelogd en hoe men deze kan activeren.

## I TXT bestand in de NOX plaatsten

Het activeren gebeurd doormiddel van een txt bestand. Afhankelijk van welke naam het bestand heeft worden de overeenkomstige gegevens hiervan gelogd.

Alvorens verder te gaan, dient er een backup van de centrale gemaakt te worden.

#### I.I Bestand aanmaken

Het aan te maken bestand dient uiteindelijk in de NOX Transfermap te verschijnen. Bij een normale installatie onder Windows 7 x64 is de locatie "C:\Program Files (x86)\NOX\Transfer"

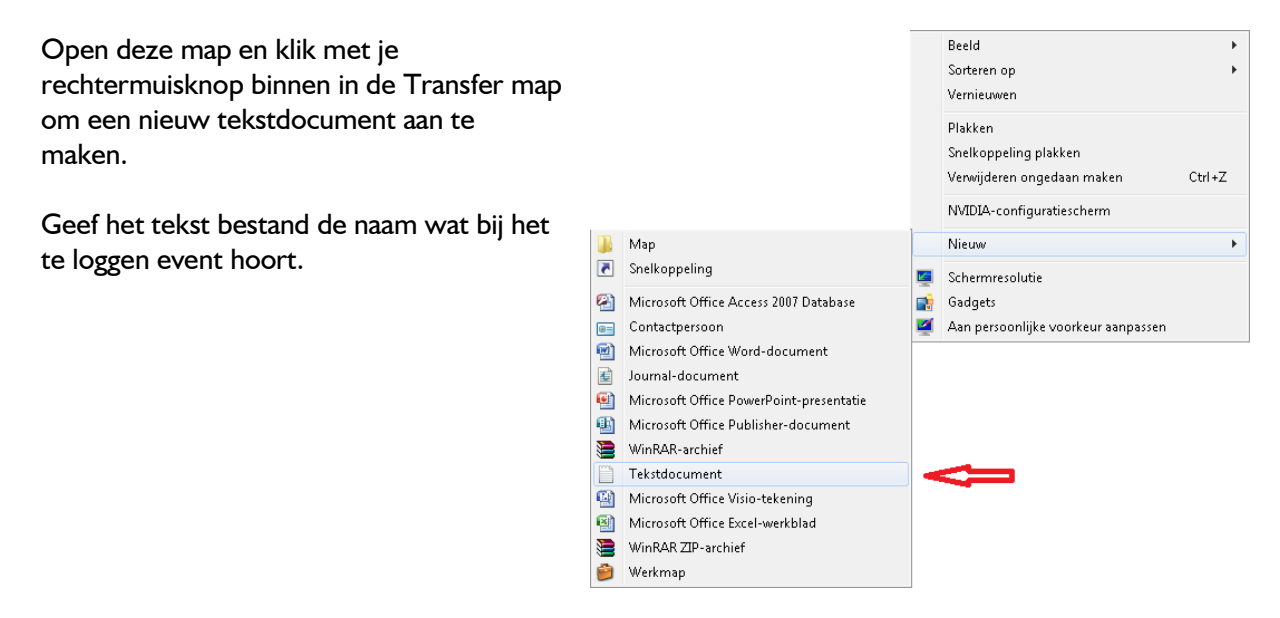

#### LET OP!

Een leeg tekst bestand zal straks in de NOX centrale worden genegeerd.

Het bestand moet minimaal I Byte groot zijn. Dus open het bestand en zet er iets in. Bijvoorbeeld de datum van het aanmaken.

#### I.2 Bestand in de NOX Centrale plaatsen

Start de NOX Config software op en zorg voor een verbinding met de desbetreffende NOX centrale.

#### Klik op **Bestandsbeheer**.

In het rechter veld staan de bestanden die lokaal in de Transfermap aanwezig zijn. In dit voorbeeld is dat DoReset.txt.

| <- |
|----|
| -> |

Wanneer men dit bestand selecteert kan het doormiddel van de pijltjestoets worden verplaatst.

De bestanden moeten in de NOX directory worden opgeslagen. Selecteer aan de linkerkant de map **NOX** zodat er uiteindelijk \**Flashdisk\NOX** komt te staan.

| Klant software                             |                                     |              |  |  |  |  |
|--------------------------------------------|-------------------------------------|--------------|--|--|--|--|
| Nieuw (leeg)                               | Ontvangen van<br>centrale (nieuw)   |              |  |  |  |  |
| Wijzigen                                   | Stuur naar<br>centrale              |              |  |  |  |  |
| Verw.                                      | Backup                              |              |  |  |  |  |
| Hernoemen                                  | Synchroniseren                      |              |  |  |  |  |
| Kopiëren                                   | Taal                                |              |  |  |  |  |
| Afdrukken                                  | English<br>Français<br>Dansk        |              |  |  |  |  |
| Offline informatie                         | Nederlands<br>Svenska               |              |  |  |  |  |
| Centrale V9,22g                            |                                     |              |  |  |  |  |
| IP adres: 172.016.024.010 IP adres opslaan |                                     |              |  |  |  |  |
| Code: #####                                | #                                   | Verbinden    |  |  |  |  |
| Verbonden met loar<br>Verbonden met cer    | der: Login ok (altijd to<br>trale:- | begang)      |  |  |  |  |
| Bestandsbeheer                             | Systeem update                      | Systeem info |  |  |  |  |
| Start centrale                             | Stop centrale                       | Terminal     |  |  |  |  |
| TPA<br>systeemupdate                       |                                     |              |  |  |  |  |

| verus: Loader Versie V2,19<br>VFlashdisk/NOX |                            |           |           | C:\NOX 9.2  | 22g\Transfer         |           |        |
|----------------------------------------------|----------------------------|-----------|-----------|-------------|----------------------|-----------|--------|
| Naam                                         | Grootte Datum              |           | Refesh    | DoReset.t   | xt                   |           | Refesh |
| <br>Δlarm way                                | 55638 22.04 2013 12:07:22  |           |           |             |                      |           |        |
| clock aif                                    | 22023 22 04 2013 12:07:26  | - Bestand |           |             |                      | - Bestand |        |
| clockKlein aif                               | 1174 22 04 2013 12:07:30   |           |           |             |                      |           |        |
| CPAlogo txt                                  | 4271 21 04 2013 00:34:56   |           | Venu      |             |                      |           | N.     |
| DoBeset txt                                  | 3 23 04 2013 14 03 28      |           | verw.     |             |                      |           | verw.  |
| dssdh.dll                                    | 116728 19.04 2013 08 41 48 |           |           |             |                      |           |        |
| fonts.txt                                    | 12001 01.01.2005 05:04:56  |           | Hernoemen |             |                      |           |        |
| FontTools.dll                                | 15360 22.04.2013 12:07:34  |           | remoenen  |             |                      |           |        |
| GPI0lib.dll                                  | 11264 01.01.2005 05:04:56  |           |           |             |                      |           |        |
| languages.txt                                | 97876 22.04.2013 13:05:26  |           | Kopiëren  |             |                      |           |        |
| LoaderDII.dll                                | 48640 19.04.2013 08:40:06  |           |           |             |                      |           |        |
| LoaderUpdater.exe                            | 13824 19.04.2013 08:40:08  |           | <-        |             |                      |           |        |
| LogoSmall.bmp                                | 8078 22.04.2013 12:07:38   |           |           |             |                      |           |        |
| LogoWhite.bmp                                | 7318 22.04.2013 12:07:42   |           | 1         |             |                      |           |        |
| NetworkAdapter.txt                           | 29 19.04.2013 08:39:24     |           | ->        |             |                      |           |        |
| NOX.exe                                      | 928768 22.04.2013 13:05:28 |           |           |             |                      |           |        |
| nox, ver                                     | 5 22.04.2013 13:05:30      |           |           |             |                      |           |        |
| noxAlarmTypes.xml                            | 8152 22.04.2013 09:42:26   |           |           | - CPU: Nieu | w IP adres toewiizen |           |        |
| noxAreas.xml                                 | 53392 22.04.2013 09:42:24  |           |           | Cr O. Nieu  |                      |           | 4      |
| noxAreaStates.xml                            | 7679 22.04.2013 09:42:26   |           |           | IP adres:   | 172.016.024.010      | Sat       |        |
| noxConfig.xml                                | 4106 22.04.2013 09:42:26   |           |           |             |                      | 360       |        |
| NOXdII.dlī                                   | 93696 22.04.2013 13:05:30  |           |           | Subnet:     | 255.255.000.000      |           |        |
| noxInpProfs.xml                              | 6248 22.04.2013 09:42:26   |           |           | Gatowar     | 172 016 000 254      |           |        |
| noxInputs.xml                                | 536765 22.04.2013 09:42:28 |           |           | Gateway:    | 112.010.000.234      |           |        |
| NoxLicence.bak                               | 9823 19.04.2013 08:43:42   |           |           | DNS:        | 008.008.008.008      |           |        |
| NoxLicence.dat                               | 9823 19.04.2013 08:43:42   |           |           |             | 1                    |           |        |
| NoxLoader.exe                                | 57344 19.04.2013 08:40:08  |           |           |             |                      |           |        |
| noxloader.ver                                | 5 19.04.2013 08:40:06      |           |           |             |                      |           |        |
| noxMMI.xml                                   | 24483 22.04.2013 09:42:28  |           |           |             |                      |           |        |
| novOutputs vml                               | 345504 22 04 2013 09 42 28 | -         |           |             |                      |           |        |

Wanneer nu op het pijltje naar links wordt gedrukt zal het bestand in de NOX centrale terechtkomen. In het geval van **DoReset.txt** zal onmiddellijk de centrale opnieuw worden opgestart.

#### **1.3 Bestand van de NOX Centrale verwijderen**

Start de NOX Config software op en zorg voor een verbinding met de desbetreffende NOX centrale.

Klik op **Stop centrale.** 

#### Klik op **Bestandsbeheer**.

Selecteer aan de linkerkant de map **NOX** zodat er uiteindelijk \**Flashdisk**\**NOX** komt te staan.

| OX LOader                               |                            |             |                                                        |             |
|-----------------------------------------|----------------------------|-------------|--------------------------------------------------------|-------------|
| U: Loader Versie V2,19<br>Flashdisk\NOX |                            |             | PC: Lokale transfer directory<br>C:\NOX 9.22g\Transfer |             |
| Naam                                    | Grootte Datum              | ▲ Refesh    | DoReset.txt                                            | Refesh      |
| <br>Δlarm way                           | 55638 22.04 2013 12:07:22  |             |                                                        |             |
| clock aif                               | 22023 22 04 2013 12:07:26  | Bestand     |                                                        | - Bestand   |
| clock Klein aif                         | 1174 22 04 2013 12:07:20   | Dowand      |                                                        | D O O O O O |
| CPAlogo tyt                             | 4271 21 04 2013 00:34:56   |             |                                                        |             |
| DoBeset txt                             | 3 23 04 2013 14:03:28      | Verw.       |                                                        | Verw.       |
| dssdh.dll                               | 116728 19.04.2013 08:41:48 |             |                                                        |             |
| fonts.txt                               | 12001 01.01.2005 05:04:56  | Hernoemen   |                                                        |             |
| FontTools.dll                           | 15360 22.04.2013 12:07:34  | ricinociich |                                                        |             |
| GPIOlib.dll                             | 11264 01.01.2005 05:04:56  |             |                                                        |             |
| languages.txt                           | 97876 22.04.2013 13:05:26  | Kopiëren    |                                                        |             |
| LoaderDII.dll                           | 48640 19.04.2013 08:40:06  |             |                                                        |             |
| LoaderUpdater.exe                       | 13824 19.04.2013 08:40:08  | <-          |                                                        |             |
| LogoSmall.bmp                           | 8078 22.04.2013 12:07:38   |             |                                                        |             |
| LogoWhite.bmp                           | 7318 22.04.2013 12:07:42   |             |                                                        |             |
| NetworkAdapter.txt                      | 29 19.04.2013 08:39:24     | ->          |                                                        |             |
| NOX.exe                                 | 928768 22.04.2013 13:05:28 |             |                                                        |             |
| nox.ver                                 | 5 22.04.2013 13:05:30      |             |                                                        |             |
| noxAlarmTypes.xml                       | 8152 22.04.2013 09:42:26   |             | - CPU: Nieuw IP adres toewiizen                        |             |
| noxAreas.xml                            | 53392 22.04.2013 09:42:24  |             |                                                        | 1           |
| noxAreaStates.xml                       | 7679 22.04.2013 09:42:26   |             | IP adres: 172.016.024.010 Se                           | 1           |
| noxConfig.xml                           | 4106 22.04.2013 09:42:26   |             |                                                        |             |
| NOXdii.dii                              | 93696 22.04.2013 13:05:30  |             | Subnet: 200.200.000                                    |             |
| noxInpProfs.xml                         | 6248 22.04.2013 09:42:26   |             | Gateway: 172.016.000.254                               |             |
| noxinputs.xml                           | 536765 22.04.2013 09:42:28 |             |                                                        |             |
| NoxLicence.bak                          | 9823 19.04.2013 08:43:42   |             | DNS: 008.008.008                                       |             |
| NoxLicence.dat                          | 9823 19.04.2013 08:43:42   |             | ,                                                      |             |
| NoxLoader.exe                           | 57344 19.04.2013 08:40:08  |             |                                                        |             |
| noxloader.ver                           | 5 19.04.2013 08:40:06      |             |                                                        |             |
| noxMMI.xml                              | 24483 22.04.2013 09:42:28  |             |                                                        |             |
| noxOutputs.xml                          | 345504 22.04.2013 09:42:28 | <b>T</b>    |                                                        |             |

Selecteer het bestand wat verwijdert dient te worden en klik op **Verw**. Sluit dit venster af en klik vervolgens op **Start centrale**.

#### Let op:

Verwijder alleen het eerder geplaatste TXT bestand. ARAS is niet verantwoordelijk voor de eventuele schade, wanneer er teveel bestanden worden weggegooid. Zorg vooraf altijd voor een volledige backup.

### 2 Debugbestanden

#### 2.1 DoReset.txt

Herstart van de NOX Centrale.

Deze herstart is te vergelijken met het drukken op de **resetknop** van de centrale zelf.

Het bestand blijft achter in de centrale. Wanneer dit bestand wordt overschreven zal de reset nogmaals worden uitgevoerd.

#### 2.2 DoDebug.txt

Wanneer dit bestand aanwezig is worden er meer details gelogd in de NOX Terminal. Hiervoor is een herstart van de centrale niet nodig.

#### 2.3 LogNPORT.txt

Wanneer dit bestand aanwezig is zal er meer debuginformatie van de IP bussen worden weergegeven in de NOX Terminal.

Hiervoor is een herstart van de centrale wel nodig.

#### 2.4 DiagMasterSlave.txt

Wanneer dit bestand aanwezig is wordt de communicatie gelogd tussen de master en de slaves. Deze worden in de NOX terminal weergegeven. Hiervoor is een herstart van de centrale wel nodig.

#### 2.5 LogPCif.txt

Wanneer dit bestand aanwezig is zullen er meer gegevens worden gelogd met betrekking tot PC interfaces. Dit kan een TPA,PC bediendeel of een SDK integratie zijn. Deze gegevens worden in het Interne log van NOX opgeslagen. Hiervoor is een herstart van de centrale wel nodig.

#### 2.6 PCifDebug.txt

Wanneer dit bestand aanwezig is zullen er meer gegevens worden gelogd met betrekking tot PC interfaces. Dit kan een TPA,PC bediendeel of een SDK integratie zijn. Deze worden in de NOX terminal weergegeven en werkt vanaf NOX versie 9.25. Hiervoor is een herstart van de centrale niet nodig.